# Aikidoliitto.fi seurakäyttäjän toiminnot

Jyri Sillanpää, Sami Hänninen, Harri Kaimio 2024-04-03

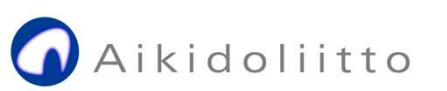

# Agenda

- Seurakäyttäjä
  - Toimintamalli
  - Elinkaarenhallinta
  - Kirjautuminen aikidoliitto.fi -sivustoon
  - Unohtunut salasana / salasanan vaihto
- Seuran ja tapahtumien tietojen ylläpito
  - Seurarekisteri
    - Löydä aikido / aikidoseurat kartalla
  - Tapahtumat
    - Paikat, tapahtumat, media
- Vuosi-ilmoitus

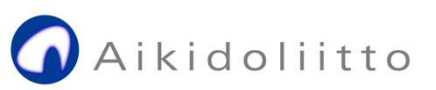

# Aikidoliitto.fi –sivuston seurakäyttäjä toimintamalli

- Aikidoliitto.fi -sivuston seurakäyttäjäksi kutsutaan henkilö, jota seuran hallitus esittää seurakäyttäjäksi.
- Seuratasoisista tunnuksista on luovuttu aiemmin. Kaikki tunnukset ovat aina henkilökohtaisia. Samalla tunnuksella / sähköpostilla voi olla toistaiseksi yhden seuran edustajana.

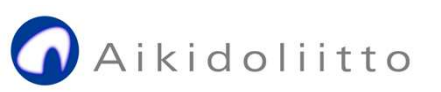

# Seurakäyttäjän elinkaarenhallinta

- Käyttäjä voi itse vaihtaa salasanansa ylläpitonäkymän Profiilitoiminnolla.
- Jos salasana on päässyt unohtumaan, sen voi tilata sisäänkirjautumissivun salasana hukassa -toiminnolla. Tuleva linkki <u>https://www.aikidoliitto.fi/wp-login.php?action=lostpassword</u>
- Jos seurakäyttäjä vaihtuu, passivoidaan seuraa edustanut käyttäjätili (esim. meidokan.jyri) ja seuralle luodaan uusi tili, esim. meidokan.nina, johon liitetään uuden käyttäjän sähköpostiosoite.
- Pääsihteeri yhdessä ICT-toimikunnan kanssa vastaa seurakäyttäjien elinkaarenhallinnasta.

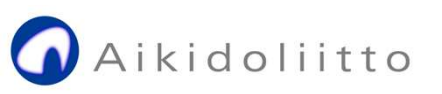

# Unohtunut salasana

| Käyttäjätunnus tai sähköpostiosoite<br>meidokan.jyri           | Ole hyvä ja syötä käyttäjätunnuksesi tai<br>sähköpostiosoitteesi. Saat sähköpostitse ohjeet<br>salasanasi palauttamiseen. |
|----------------------------------------------------------------|----------------------------------------------------------------------------------------------------|
| Salasana                                                       |                                                                                                    |
| Muista minut Kirjaudu sisään                                   | Käyttäjätunnus tai sähköpostiosoite<br>meidokan.jyri                                                                      |
|                                                                | Pyydä uusi salasana »                                                                                                    |
| Salasana hukassa?<br>← Siirry takaisin sivustolle Aikidoliitto |                                                                                                    |
|                                                                | Kirjaudu sisään                                                                                                    |

| lyötä uusi s<br>alasana.                                     | salasanasi alapuolelle tai luo uusi                                                                                                    |
|--------------------------------------------------------------|----------------------------------------------------------------------------------------------------|
|                                                              |                                                                                                    |
| Uusi salas                                                   | sana                                                                                                    |
| #Vai                                                         | kea1Salasana& 💋                                                                                                    |
|                                                              | Vahva                                                                                                    |
| Vihje: Sala<br>kaksitoista<br>käyttämäll<br>numeroita<br>& ) | ssanassa pitäisi olla vähintään<br>a merkkiä. Vahvista salasanaasi<br>lä sekä isoja että pieniä kirjaimia,<br>a ja erikoismerkkejä kuten 1 ° ? \$ % ^ |
| S. J.                                                        |                                                                                                    |

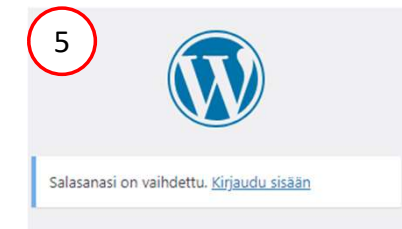

← Siirry takaisin sivustolle Aikidoliitto

- 1. Salasana unohtunut (admin kirjautumissivu)
- 2. Salasana hukassa (anna käyttäjätunnus tai sähköpostiosoite)
- 3. Klikkaa salasanan vaihto -viestin linkkiä
- 4. Anna uusi riittävän vahva salasana ja tallenna se
- 5. Vahvistus onnistuneesta vaihdosta

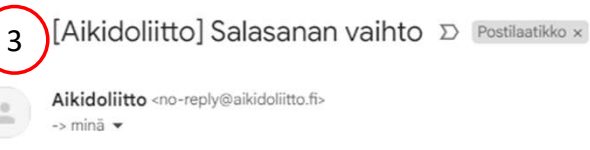

Joku pyysi, että seuraavan tilin salasana vaihdettaisiin:

Sivuston nimi: Aikidoliitto

Käyttäjätunnus: meidokan.jyri

Mikäli tämä oli virhe, voit jättää tämän viestin huomiotta eikä mitään tule tapahtumaan.

Aseta uusi salasana seuraavassa osoitteessa:

https://www.aikidoliitto.fi/wp-login.php?action=rp&key=dEuq7C3KLt0ojzfndU9m&login=meidokan.jyri&wp\_lang=fi

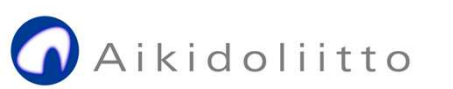

# Salasanan vaihto

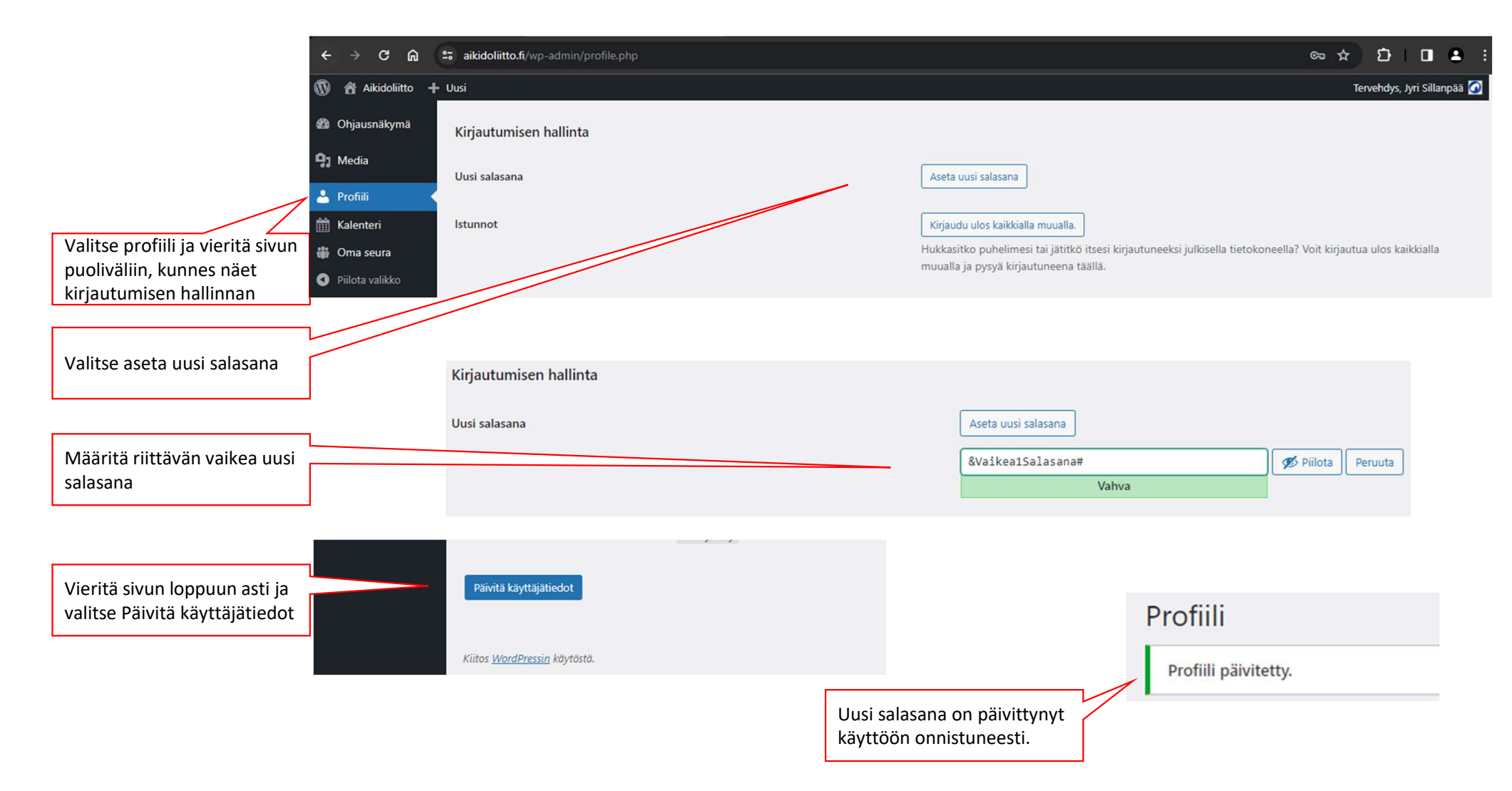

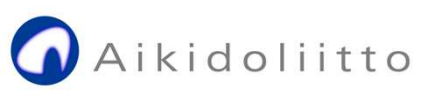

# Kirjautuminen seurakäyttäjänä aikidoliitto.fi -sivustoon

- Kirjaudu ylläpitoon osoitteessa: <u>https://www.aikidoliitto.fi/wp-admin</u>
  - Linkki kirjautumiseen löytyy myös sivuston alatunnisteesta.
- Tunnuksena toimii henkilön sähköpostiosoite.

## Aikidoliitto

# Seuratietojen ylläpito (julkiset tiedot)

- Valitse toimintopalkista vasemmalta "Oma seura"
  - Jos seurasi puuttuu valikosta, pyydä ylläpitoa lisäämään tunnuksellesi oikeudet omaan seuraasi
- Syötä seurasi julkiset tiedot ohjeiden / syöttövinkkien mukaisesti. Tiedot näkyvät sivuston liiton jäsenseurojen listauksessa.
  - Tallenna muutokset lomakkeen alalaidassa olevalla "Tallenna muutokset" painikkeella
- Vihje: Määritä osoitteeksi seurasi pääasiallisen harjoituspaikan osoite. Tämä osoite visualisoidaan kartalle ja sitä hyödynnetään myös "löydä aikido" -karttahaussa.

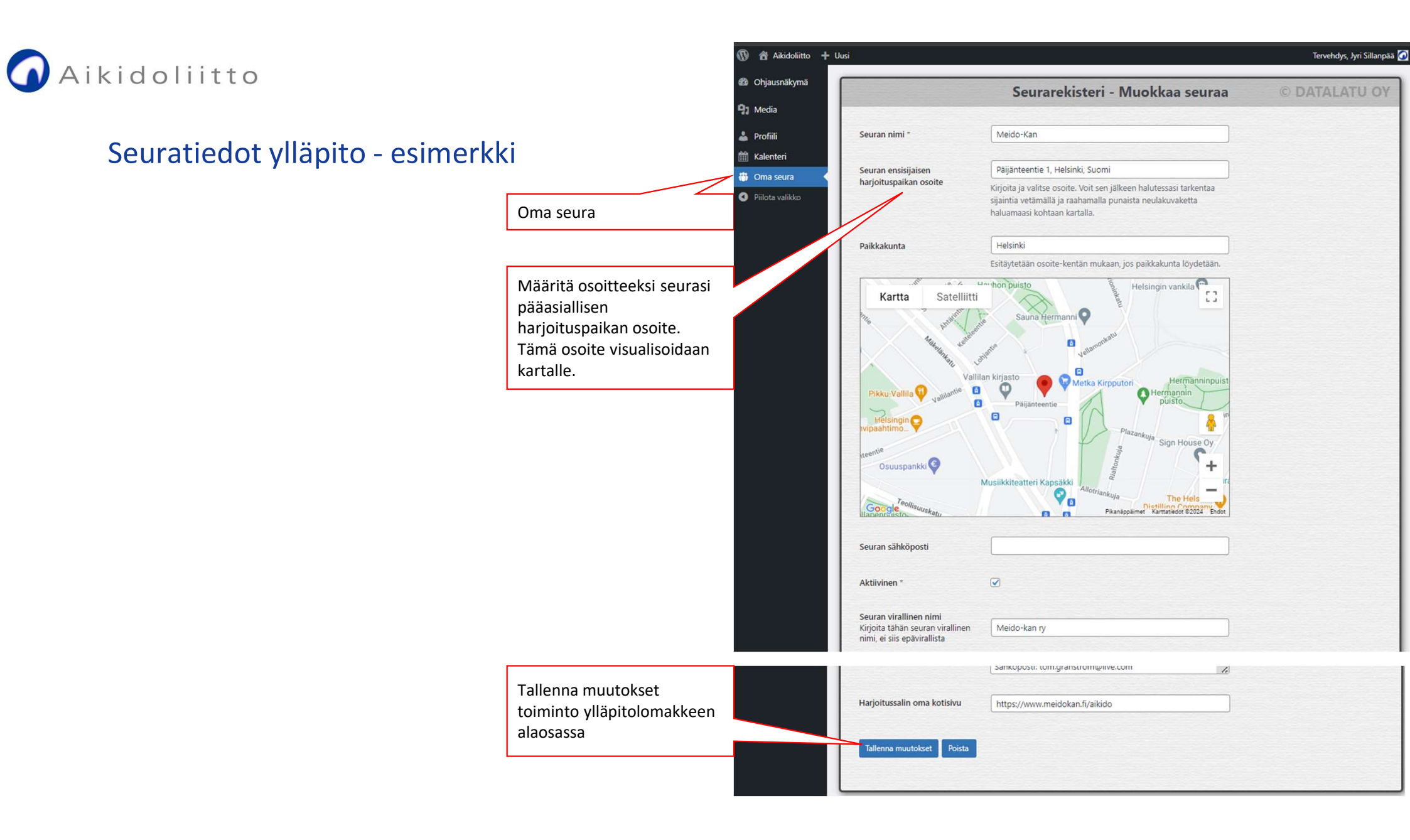

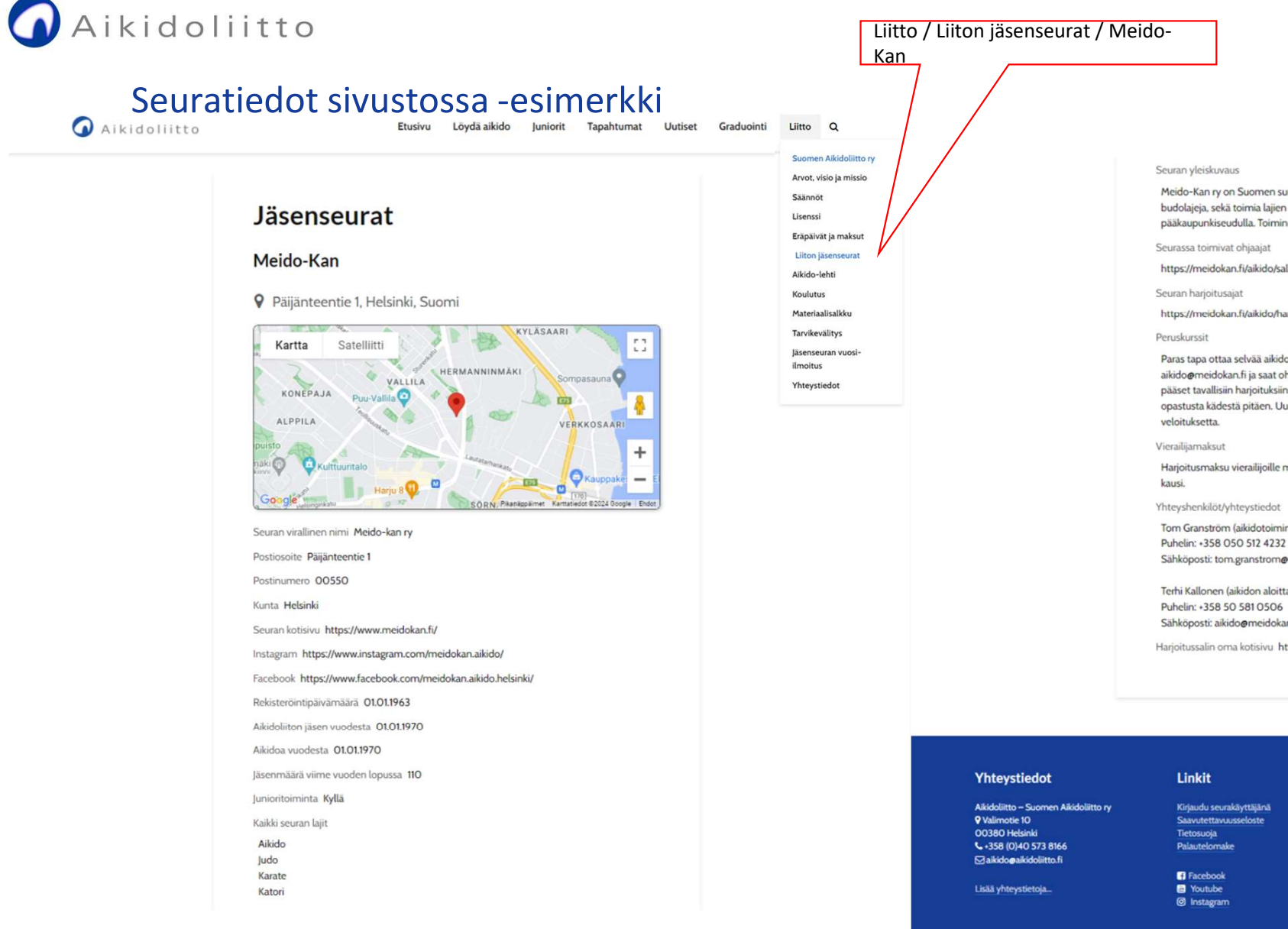

### Meido-Kan ry on Suomen suurin ja vanhin budoseura, jonka tarkoituksena on edistää budolajeja, sekä toimia lajien tunnetuksi tekemiseksi ja harrastuksen levittämiseksi pääkaupunkiseudulla. Toiminnan piiriin kuuluvat Aikido, Judo, Karate ja Katori. https://meidokan.fi/aikido/salit-ja-ohjaajat/ https://meidokan.fi/aikido/harjoituskalenteri-tapahtumat/ Paras tapa ottaa selvää aikidosta on tulla kokeilemaan sitä. Lähetä sähköpostia osoitteeseen aikido@meidokan.fi ja saat ohjeet miten toimia. Järjestämme perehdytysopetusta ja pian pääset tavallisiin harjoituksiin treenaamaan pidempään harjoitelleiden kanssa ja saat opastusta kädestä pitäen. Uudet harjoittelijat voivat kokeilla lajia kahden viikon ajan Harjoitusmaksu vierailijoille muista seuroista (oltava jäsenyys ja vakuutus toisaalla) 80 € / Tom Granström (aikidotoiminnanjohtaja) Sähköposti: tom.granstrom@live.com Terhi Kallonen (aikidon aloittaminen Meido-Kanissa) Sähköposti: aikido@meidokan.fi Harjoitussalin oma kotisivu https://www.meidokan.fi/aikido

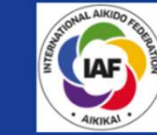

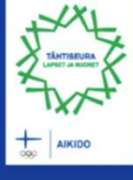

## Aikidoliitto

Latitude

Longitude

60.192115 24.96386

### Löydä aikido / Aikidoseurat kartalla

- 2021 Aikidoliiton sivustolle on lisätty karttapalvelu "store locator", joka listaa seurarekisterissä olevien seurojen pääasialliset harjoituspaikat kartalle.
- Toiminto ei tue käytön delegointia seurakäyttäjälle, joten tietojen ylläpito tehdään palautelomakkeen kautta palvelupyynnöllä.
- Jos päivität seurasi harjoituspaikan osoitteen seurarekisterissä, niin tee karttahaun päivityksestä erillinen palvelupyyntö.
- Alla esimerkki tiedoista, jotka vaaditaan toimintoa varten.

| Store Details |                       | Store Deta | ils                    | Pä   |
|---------------|-----------------------|------------|------------------------|------|
| Location A    | dditional Information | Location   | Additional Information | 00   |
| Address: *    | Päijänteentie 1       | Tel:       |                        | 2.8  |
| Address 2:    |                       | Fax:       |                        |      |
| City: *       | Helsinki              | Email:     |                        | Ya   |
| State:        | Uusimaa               |            | [ (august /2 august -2 | 00   |
| Zip Code:     | 00550                 |            | /seurat/:seura=2       |      |
| Country *     | Finland               |            |                        | Kart |

### Löydä aikido

Etsitkö aikidoseuraa itsellesi tai lapsellesi? Alla olevalla haulla löydät Suomen Aikidoliiton jäsenseurat lähistöltäsi.

Useimmissa aikidoseuroissa on mahdollista käydä tutustumassa ja kokeilemassa lajia maksutta. Monessa seurassa on myös mahdollista aloittaa harjoittelu koska tahansa. Pyydä tarvittaessa <u>seurarekisteristä</u> löytyviltä seurojen yhteyshenkilöiltä lisätietoja.

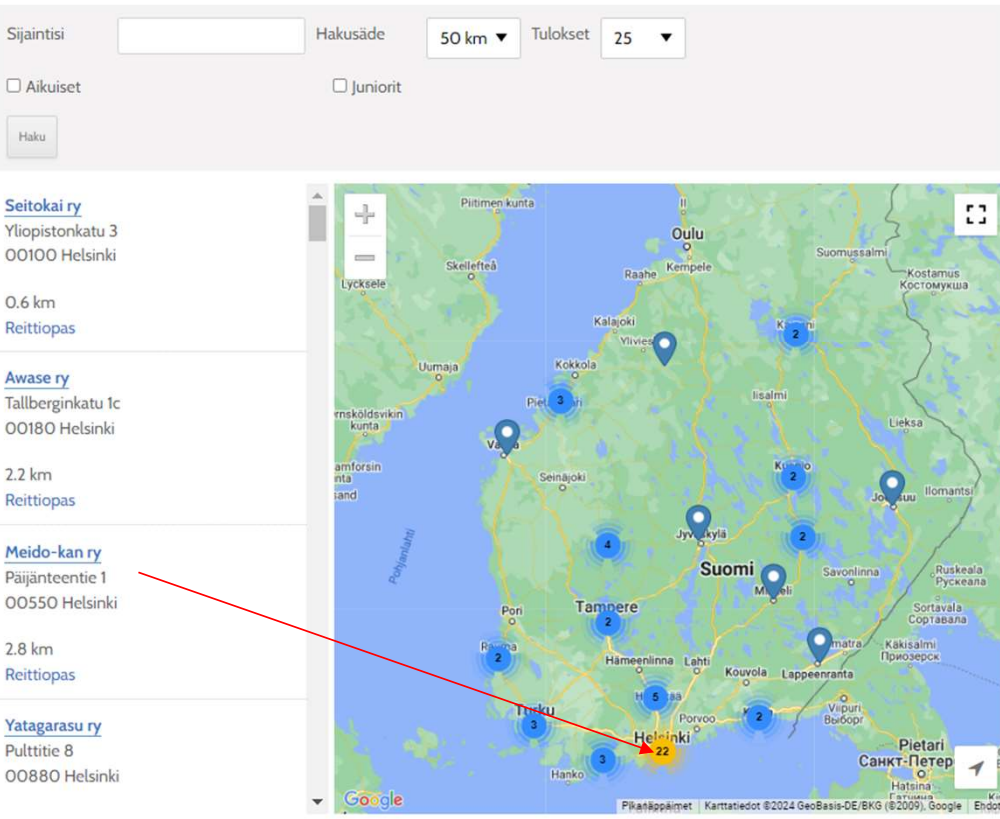

Kartan tiedot perustuvat jäsenseurojen edustajien ylläpitämään seurarekisteriin. Jos seura ei ole ilmoittanut liiton seurarekisteriin harjoituspaikkansa osoitetta, sitä ei löydy haussa. Pyydä tietojen päivitystä palautelomakkeella.

Katso lisää: https://www.aikidoliitto.fi/loyda-aikido/ ja pyydä päivitystä harjoituspaikan sijaintiin https://www.aikidoliitto.fi/palautelomake/

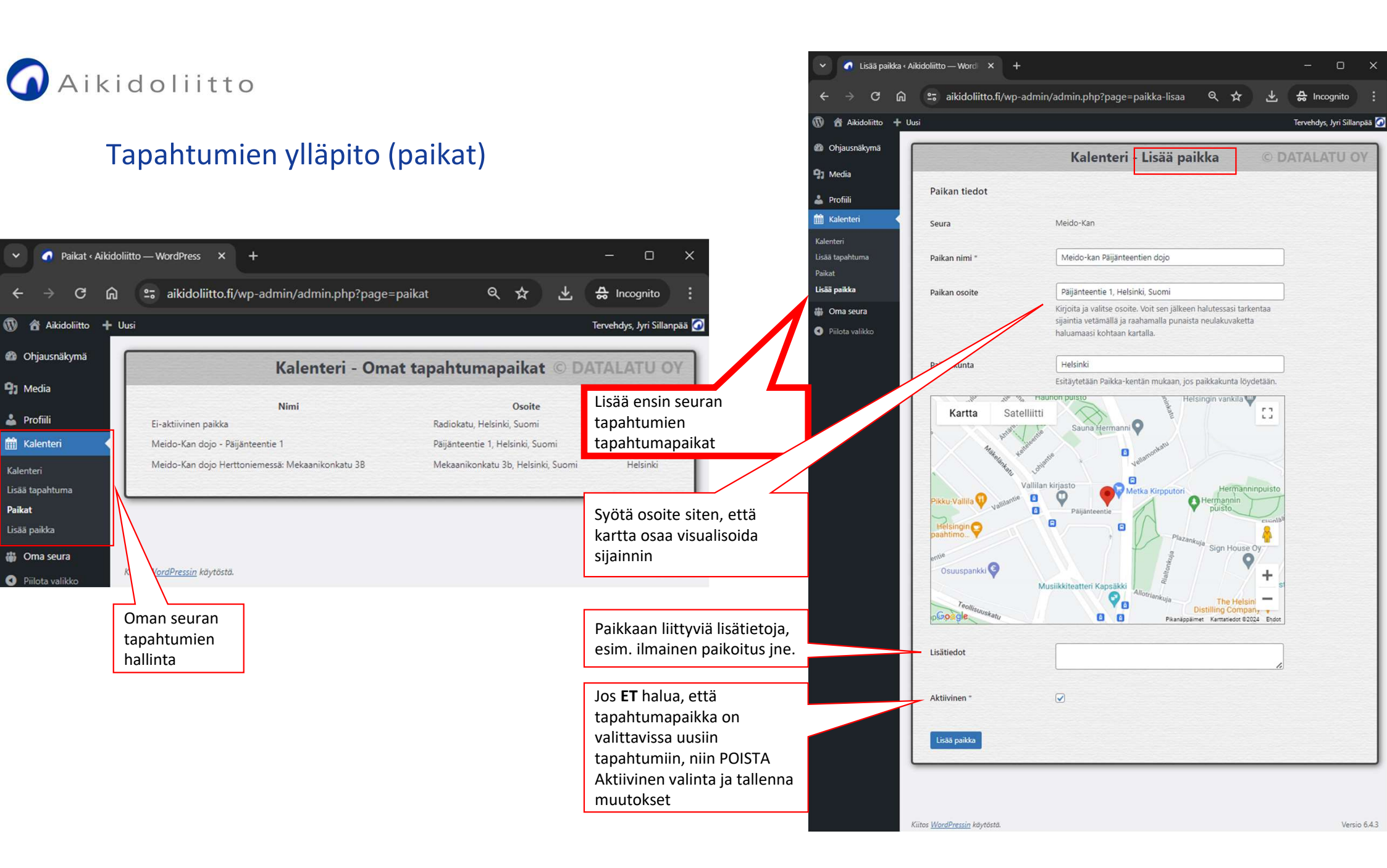

| 🗸 👩 Lisää tapahtun                  | na « Aikidoliitto — 🕅 🗙 🕂                                                      |                                                                                                    | - o ×                                                   | Tanahtumian vllänita (tanahtuma)                            |
|-------------------------------------|--------------------------------------------------------------------------------|----------------------------------------------------------------------------------------------------|---------------------------------------------------------|-------------------------------------------------------------|
| < → C ⋒                             | aikidoliitto.fi/wp-ad                                                          | lmin/admin.php?page=kalenteri-lisaa&i 🔍 🛧                                                                                                    | 🛃 🚓 Incognito                                           | Tapantumien yliapito (tapantuma)                            |
| 🔞 🔠 Aikidoliitto 🕂 U                | Jusi                                                                           |                                                                                                    | Tervehdys, Jyri Sillanpää 🙆                             |                                                             |
| Ohjausnäkymä                        |                                                                                | Kalandari Mushkar Arrahamma                                                                                                    | O DATALATILOV                                           |                                                             |
| 91 Media                            |                                                                                | Катептеті - імпоккаа тараптитаа                                                                                                    | O DATALATO OT                                           |                                                             |
| 👗 Profiili                          | Tapahtuman tiedot                                                              |                                                                                                    |                                                         | Järjestäjän tiedot: Oletuksena aina järjestävä seura (näkyy |
| 🛗 Kalenteri 🖌                       | Seura                                                                          | Meido-Kan                                                                                                    |                                                         | ylhäällä Seura-kohdassa. Luo seurakäyttäjänä VAIN oman      |
| Kalenteri                           |                                                                                |                                                                                                    |                                                         | seuran tapahtumia.                                          |
| Lisää tapahtuma                     | Järjestäjä<br>Jos muu kuin seura                                               |                                                                                                    |                                                         |                                                             |
| Paikat<br>Lisää paikka              |                                                                                |                                                                                                    |                                                         | Tapahtuman nimi : esim. Opettaja + dan                      |
| 🎳 Oma seura                         | Tapahtuman nimi *                                                              | Dan-treenit, Miia Mäntysaari 5.dan                                                                                                    |                                                         |                                                             |
| <ul> <li>Piilota valikko</li> </ul> | Tapahtumatyyppi *                                                              | Dan- ja 1.kyu-harjoitus                                                                                                    | ×                                                       | Tapahtumatyyppi : Valitse listasta                          |
|                                     | Kategoria(t)                                                                   | <ul> <li>✔ Aikuiset</li> <li>☐ Juniorit</li> </ul>                                                                                                    |                                                         | Kategoriat : Kenelle tapahtuma on suunnattu, ulkomailla     |
|                                     |                                                                                | Ulkomailla                                                                                                    |                                                         | Aikaa / Päättyy : pvm tai pvm + kellonaika                  |
|                                     | Alkaa *                                                                        | 17.04.2024 19:15                                                                                                    |                                                         | Paikka: talloppa paikat oppon tapahtuman svättöä, jotta po  |
|                                     | Päättyy                                                                        | 17.04.2024 20:45                                                                                                    |                                                         | ovat esivalittavissa. Tarvittaessa syötä muu paikan tiedot  |
|                                     | Paikka                                                                         | Meido-Kan dojo - Päijänteentie 1                                                                                                    | ~                                                       |                                                             |
|                                     | Lisätiedot                                                                     |                                                                                                    |                                                         |                                                             |
|                                     | 91 Lisāā media                                                                 |                                                                                                    | Graafinen Teksti                                        | Tapahtuman ohjelma, tarvittaessa linkki esim. seuran        |
|                                     | Kappale • B I                                                                  | E E " E E E Ø E X 🖩 🛓                                                                                                    |                                                         | omaan tapahtumakalenteriin. Lisää halutessasi kuva ja / tai |
|                                     | Meido-Kan järjestää ke<br>kaikille 1.kyun tai must<br>sisäpihan puolella). Vap | skiviikkona 17.4.2024 klo 19.15-20.45 aikidon dan-treenit,<br>an vyön haltijoille. Ohjaajana Miia Mäntysaari 5.dan. Paik<br>paaehtoinen osallistumismaksu esim. 10€. | , jotka ovat avoimet<br>ka: <u>Päijänteentie</u> 1 (ovi | juliste esim. pdf-tiedostona.                               |
|                                     | Tervetuloa!                                                                    |                                                                                                    |                                                         | Tallenna tai poista tapahtuma                               |
|                                     | P<br>Tallenna muutokset Poist                                                  | ta                                                                                                    | A                                                       |                                                             |

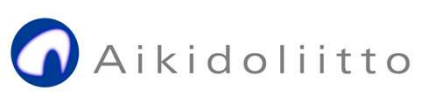

### Tapahtumat - median hallinta - lisää kuva tapahtuman lisätietoihin

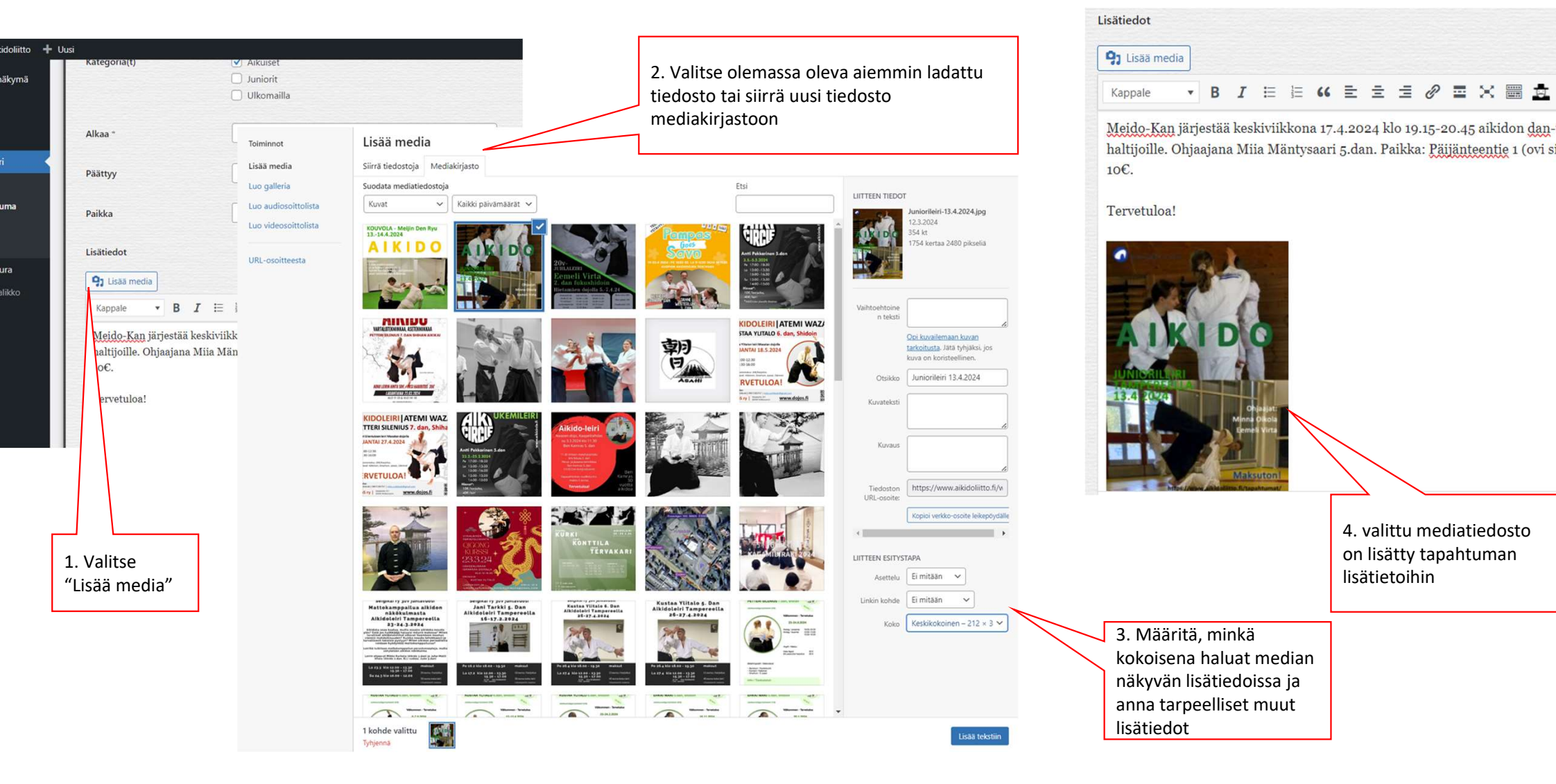

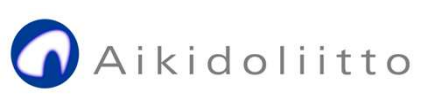

### Tapahtumat - median hallinta - lisää mainos(pdf) tapahtuman lisätietoihin

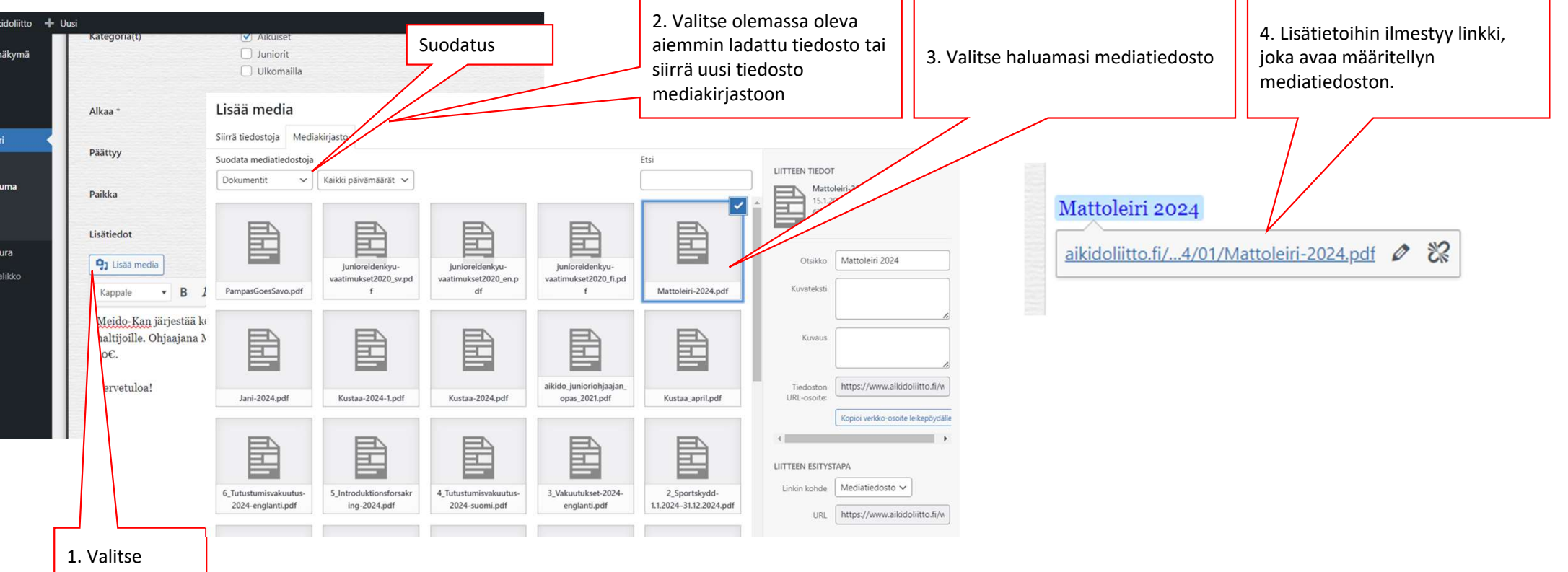

"Lisää media"

Huom. Jos leiri-ilmoitus tai sen (esim. jpg tai pdfmuotoinen) mainos on jo seuran omilla sivuilla, voi sinne tehdä suoraan linkin lataamatta medioita tapahtumakalenterin mediakirjastoon.

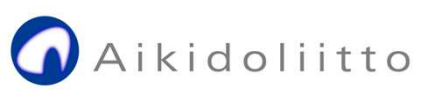

# Seuran vuosi-ilmoitus

- Vuosi-ilmoitus on toteuttu lomakkeella, joka avataan vuosittain täytettäväksi joulukuussa. Seurakäyttäjällä on aikaa tammikuun loppuun asti täyttää edellisen vuoden vuosi-ilmoituksen tiedot.
- Seuraavilla sivuilla lomakkeen 2024 ilmoituksen vaatimat tiedot.

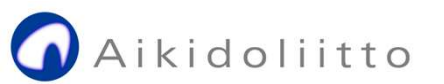

### Vuosi-ilmoitus 1/3

| Se | ur | ati | ied | lot |  |
|----|----|-----|-----|-----|--|
|    |    |     |     |     |  |

Seuran virallinen nimi \*

Seuran www-sivujen osoite

https://

Seurassa harjoiteltavat lajit

Aikido

#### Seuran toimihenkilöt

#### Seuran palkatut päätoimiset työntekijät

| Naiset | Miehet | Muu | Ei halua kertoa |
|--------|--------|-----|-----------------|
|        |        |     |                 |

#### Seuran palkatut päätoimiset valmentajat

| Naiset | Miehet | Muu | Ei halua kertoa |
|--------|--------|-----|-----------------|
|        |        |     |                 |

#### Seuran luottamusjohto

Kuvaa ajantasainen luottamusjohto.

Puheenjohtaja

Puheenjohtajan sähköpostiosoite ja puhelinnumero

Yhteyshenkilö

Seuran Aikidoliiton yhteyshenkilö

Yhteyshenkilön sähköpostiosoite ja puhelinnumero

Juniorivastaava

Juniorivastaavan sähköpostiosoite ja puhelinnumero

Rahastonhoitaja

Rahastonhoitajan sähköpostiosoite ja puhelinnumero

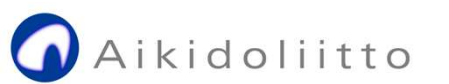

### Vuosi-ilmoitus 2/3

#### Seuran jäsenmäärät eriteltynä

Huom. Jäsenmäärät liittyvät seuran aikidoharrastajiin. Lisäksi monilajiseurojen tulee ilmoittaa myös seuran kokonaisjäsenmäärä.

| Naiset                    | Miehet                    | Muu                   | Ei halua kertoa       |
|---------------------------|---------------------------|-----------------------|-----------------------|
| Yli 18-vuotiaat           | Yli 18-vuotiaat           | Yli 18-vuotiaat       | Yli 18-vuotiaat       |
| Tytöt                     | Pojat                     | Muu                   | Ei halua kertoa       |
| Nuoret alle 18-vuotta     | Nuoret alle 18-vuotta     | Nuoret alle 18-vuotta | Nuoret alle 18-vuotta |
| Monilajiseurat: Ilmoita t | tähän seuran kokonaisjäse | nmäärä                |                       |

Kaikki lajit yhteensä

#### Toiminta

Osallistuiko seuranne muiden tahojen kuin Aikidoliiton koulutustoimintaan (Suomen valmentajat, liikunnan aluejärjestöt, jne.)

⊖ Kyllä ⊖ Ei

Koulutettujen määrä

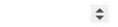

Järjestikö seuranne omaa valmentajakoulutusta

🔿 Kyllä 🔿 Ei

Koulutettujen määrä

#### Junioritoiminta

| Natsagraduoinnit | Juniorigraduoinnit   |  |
|------------------|----------------------|--|
| määrä            | määrä                |  |
| Juniorien        | Juniorien            |  |
| suorittamien     | suorittamien täysien |  |
| natsojen         | juniorivyäarvojen    |  |
| kappalemäärä     | kappalemäärä         |  |
| yhteensä         | yhteensä             |  |

Junioriohjaajat

Junioritoimintaan osallistuvien ohjaajien ja apuohjaajien Etunimi, Sukunimi

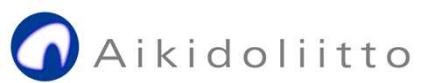

### Vuosi-ilmoitus 3/3

#### Aikuisten toiminta

Aikuisten ohjaajat

Aikuisten harjoituksia ohjaavien henkilöiden Etunimi, Sukunimi

#### Toiminta erityisryhmille

Onko seurallanne toimintaa vammaisille harrastajille ja urheilijoille tai muille erityisryhmille? Jos, niin millaista?

| Frinden aufor                                        | Februari edua                                        | Educiati tulua                                    |                                                               |
|------------------------------------------------------|------------------------------------------------------|---------------------------------------------------|---------------------------------------------------------------|
| Erityistä tukea<br>tarvitseva harrastaja<br>- naiset | Erityista tukea<br>tarvitseva harrastaja<br>- miehet | Erityista tukea<br>tarvitseva harrastaja<br>- muu | tarvitseva harrastaja<br>- ei halua kertoa                    |
| Yli 18-vuotiaat                                      | Yli 18-vuotiaat                                      | Yli 18-vuotiaat                                   | Yli 18-vuotiaat                                               |
| Erityistä tukea<br>tarvitseva harrastaja<br>- tytöt  | Erityistä tukea<br>tarvitseva harrastaja<br>- pojat  | Erityistä tukea<br>tarvitseva harrastaja<br>- muu | Erityistä tukea<br>tarvitseva harrastaja<br>- ei halua kertoa |
| Nuoret alle 18-vuotta                                | Nuoret alle 18-vuotta                                | Nuoret alle 18-vuotta                             | Nuoret alle 18-vuotta                                         |

#### Lähettäjän tiedot

Lähettäjän nimi \*

Lähettäjän sähköpostiosoite \*

You are logged in as Jyri Sillanpää. CAPTCHA verification not required.

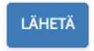